# 阻止在ESA和SMA上協商空密碼或匿名密碼

# 目錄

簡介 必要條件 <u>需求</u> <u>採用元件</u> <u>防止協商空密碼或匿名密碼</u> <u>運行AsyncOS for Email Security 9.5版或更高版本的ESA</u> <u>運行AsyncOS for Email Security版本9.1或更高版本的ESA</u> <u>運行AsyncOS for Content Security Management 9.6或更高版本的SMA</u> <u>運行AsyncOS for Content Security Management 9.5或更高版本的SMA</u> <u><u></u> <u>相關資訊</u></u>

# 簡介

本文說明如何更改思科電子郵件安全裝置(ESA)和思科安全管理裝置(SMA)密碼設定,以防止協商空 或匿名密碼。本文檔適用於基於硬體的裝置和基於虛擬的裝置。

# 必要條件

### 需求

思科建議您瞭解以下主題:

- Cisco ESA
- Cisco SMA

### 採用元件

本文檔中的資訊基於Cisco ESA和Cisco SMA的所有版本。

本文中的資訊是根據特定實驗室環境內的裝置所建立。文中使用到的所有裝置皆從已清除(預設))的組態來啟動。如果您的網路正在作用,請確保您已瞭解任何指令可能造成的影響。

## 防止協商空密碼或匿名密碼

本節介紹如何在運行AsyncOS for Email Security 9.1版及更高版本的Cisco ESA上阻止協商空或匿 名密碼,以及在Cisco SMA上阻止協商。

### 運行AsyncOS for Email Security 9.5版或更高版本的ESA

隨著AsyncOS for Email Security版本9.5的推出,現在支援TLS v1.2。上一節中描述的命令仍然有 效;但是,輸出中將會顯示TLS v1.2的更新。

#### 以下是CLI的輸出示例:

> sslconfig sslconfig settings: GUI HTTPS method: tlsv1/tlsv1.2 GUI HTTPS ciphers: MEDIUM HIGH -SSLv2 -aNULL **@STRENGTH** Inbound SMTP method: tlsv1/tlsv1.2 Inbound SMTP ciphers: MEDIUM HIGH -SSLv2 -aNULL **@STRENGTH** Outbound SMTP method: tlsv1/tlsv1.2 Outbound SMTP ciphers: MEDIUM HIGH -SSLv2 -aNULL **@STRENGTH** Choose the operation you want to perform: - GUI - Edit GUI HTTPS ssl settings. - INBOUND - Edit Inbound SMTP ssl settings. - OUTBOUND - Edit Outbound SMTP ssl settings. - VERIFY - Verify and show ssl cipher list. []> inbound Enter the inbound SMTP ssl method you want to use. 1. SSL v22. SSL v3 3. TLS v1/TLS v1.2 4. SSL v2 and v3 5. SSL v3 and TLS v1/TLS v1.2 6. SSL v2, v3 and TLS v1/TLS v1.2

若要從GUI中訪問這些設定,請導航到**系統管理> SSL配置>編輯設定……**:

#### Edit SSL Configuration

[3]>

| SSL Configuration |                       |                                           |
|-------------------|-----------------------|-------------------------------------------|
| GUI HTTPS:        | Methods:              | ♥ TLS v1/TLS v1.2<br>■ SSL v3<br>■ SSL v2 |
|                   | SSL Cipher(s) to use: | MEDIUM:HIGH:-SSLv2:-aNULL:@STEE           |
| Inbound SMTP:     | Methods:              | ♥ TLS v1/TLS v1.2<br>■ SSL v3<br>■ SSL v2 |
|                   | SSL Cipher(s) to use: | MEDIUM:HIGH:-SSLv2:-aNULL:@STRE           |
| Outbound SMTP:    | Methods:              | ♥ TLS v1/TLS v1.2<br>■ SSL v3<br>■ SSL v2 |
|                   | SSL Cipher(s) to use: | MEDIUM:HIGH:-SSLv2:-aNULL:@STRE           |

Note: SSLv2 and TLSv1 cannot be enabled simultaneously, but both can be enabled for use with SSLv3.

**提示:**有關完整資訊,請參閱9.5版或更高<u>版本相應的ESA</u>最終使用手冊。

#### 運行AsyncOS for Email Security版本9.1或更高版本的ESA

您可以使用**sslconfig** 指令修改ESA上使用的密碼。為了防止ESA協商空或匿名密碼,請在ESA CLI中輸入 **sslconfig**命令並應用以下設定:

- 入站簡單郵件傳輸協定(SMTP)方法:sslv3tlsv1
- •入站SMTP密碼:中:高:-SSLv2:--空:@STRENGTH
- •出站SMTP方法:sslv3tlsv1

• 出站SMTP密碼:中:高:-SSLv2:— 空:@STRENGTH 以下是傳入密碼的組態範例:

CLI: > **sslconfig** 

```
sslconfig settings:
GUI HTTPS method: sslv3tlsv1
GUI HTTPS ciphers: RC4-SHA:RC4-MD5:ALL
Inbound SMTP method: sslv3tlsv1
Inbound SMTP ciphers: RC4-SHA:RC4-MD5:ALL
Outbound SMTP method: sslv3tlsv1
Outbound SMTP ciphers: RC4-SHA:RC4-MD5:ALL
```

Choose the operation you want to perform:- GUI - Edit GUI HTTPS ssl settings.- INBOUND - Edit inbound SMTP ssl settings.

- OUTBOUND Edit outbound SMTP ssl settings.
- VERIFY Verify and show ssl cipher list.
- []> inbound

```
Enter the inbound SMTP ssl method you want to use.
1. SSL v2.
2. SSL v3
3. TLS v1
4. SSL v2 and v3
5. SSL v3 and TLS v1
6. SSL v2, v3 and TLS v1
[5]> 3
```

Enter the inbound SMTP ssl cipher you want to use. [RC4-SHA:RC4-MD5:ALL]> **MEDIUM:HIGH:-SSLv2:-aNULL:@STRENGTH** 

**附註**:根據每個密碼的需要設定GUI、INBOUND和OUTBOUND。

自AsyncOS for Email Security 8.5版起,還可以通過GUI使用**sslconfig**命令。若要從GUI中訪問這些 設定,請導航到**系統管理> SSL配置>編輯設定**:

| SSL Configuration |                       |                                                 |         |
|-------------------|-----------------------|-------------------------------------------------|---------|
| GUI HTTPS:        | Methods:              | TLS v1                                          |         |
|                   | SSL Cipher(s) to use: | MEDIUM:HIGH:-SSLv2:-<br>aNULL:@STRENGTH:!EXPORT |         |
| Inbound SMTP:     | Methods:              | TLS v1                                          |         |
|                   | SSL Cipher(s) to use: | MEDIUM:HIGH:-SSLv2:-<br>aNULL:@STRENGTH:!EXPORT |         |
| Outbound SMTP:    | Methods:              | TLS v1                                          |         |
|                   | SSL Cipher(s) to use: | MEDIUM:HIGH:-SSLv2:-<br>aNULL:@STRENGTH:!EXPORT |         |
|                   |                       | Edit S                                          | ettings |

**提示:**安全套接字層協定(SSL)3.0版(<u>RFC-6101</u>)是一種過時和不安全的協定。SSLv3 <u>CVE-</u> 2014-3566(稱為*在降級傳統加密(POODLE)攻擊時填充Oracle*)中存在漏洞,思科錯誤ID <u>CSCur27131</u>會對其進行跟蹤。思科建議在更改密碼時禁用SSLv3,僅使用傳輸層安全 (TLS),然後選擇*選項3*(TLS v1)。 如需完整的詳細資訊,請參閱Cisco錯誤ID <u>CSCur27131</u>。

#### 運行AsycnOS for Content Security Management 9.6或更高版本的SMA

與ESA類似,在CLI上運行sslconfig命令。

#### 運行AsyncOS for Content Security Management 9.5或更高版本的SMA

sslconfig命令不可用於舊版本的SMA。

**附註**:舊版本的AsyncOS for SMA僅支援TLS v1。 請升級到SMA上的9.6或更高版本,以便 進行最新的SSL管理。

您必須從SMA CLI完成以下步驟才能修改SSL密碼:

- 1. 將SMA配置檔案儲存到本地電腦。
- 2. 開啟XML檔案。
- 3. 在XML中搜尋<ssl>一節:

<ssl>

```
<ssl_inbound_method>sslv3tlsv1</ssl_inbound_method>
<ssl_inbound_ciphers>RC4-SHA:RC4-MD5:ALL</ssl_inbound_ciphers>
<ssl_outbound_method>sslv3tlsv1</ssl_outbound_method>
<ssl_outbound_ciphers>RC4-SHA:RC4-MD5:ALL</ssl_outbound_ciphers>
<ssl_gui_method>sslv3tlsv1</ssl_gui_method>
<ssl_gui_ciphers>RC4-SHA:RC4-MD5:ALL</ssl_gui_ciphers>
</ssl>
```

#### 4. 根據需要修改密碼並儲存XML:

<ssl> <ssl\_inbound\_method>tlsv1</ssl\_inbound\_method> <ssl\_inbound\_ciphers>MEDIUM:HIGH:-SSLv2:-aNULL:@STRENGTH</ssl\_inbound\_ciphers> <ssl\_outbound\_method>tlsv1</ssl\_outbound\_method>

```
<ssl_outbound_ciphers>MEDIUM:HIGH:-SSLv2:-aNULL:@STRENGTH</ssl_outbound_ciphers>
<ssl_gui_method>tlsv1</ssl_gui_method>
<ssl_gui_ciphers>MEDIUM:HIGH:-SSLv2:-aNULL:@STRENGTH</ssl_gui_ciphers>
</ssl>
```

- 5. 將新配置檔案載入到SMA上。
- 6. 提交並提交所有更改。

# 相關資訊

- <u>Cisco ESA 發行說明</u>
- <u>Cisco ESA 使用手冊</u>
- <u>Cisco SMA 發行說明</u>
- <u>Cisco SMA 使用手冊</u>
- 技術支援與文件 Cisco Systems